## Importação de nota fiscal por arquivo XML

## **IMPORTANDO NOTA FISCAL NO DEGUST - ARQUIVO XML**

- Não consigo lançar nota fiscal no Degust
- Ao efetuar o lançamento de uma nota é exibido erro
- Importação automática de nota fiscal
- Atalho para cadastro de relação item-fornecedor fornecedor (local)

Você sabia que é possível importar uma nota pelo arquivo XML no Degust?

Já conhece o processo? Tem dúvidas no passo a passo?

(1) Se o fornecedor que você irá selecionar foi cadastrado pela Franqueadora, verifique junto a rede se todos os itens necessários estão cadastrados.

Não sabe cadastrar os itens? Clique Aqui

Para sincronizar uma nota fiscal de entrada XML, acesse o menu ao lado superior esquerdo

conforme a imagem abaixo:

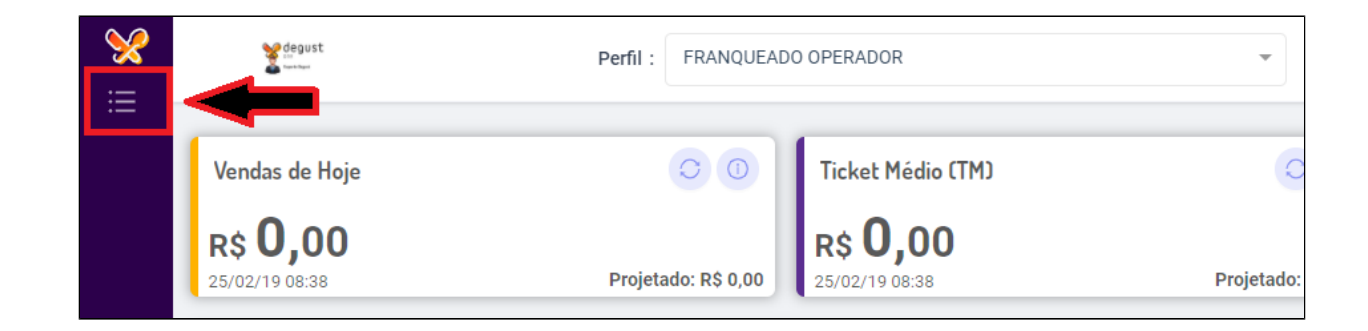

Selecione a opção "Estoque" e logo em seguida a opção "Notas Fiscais" (imagem abaixo).

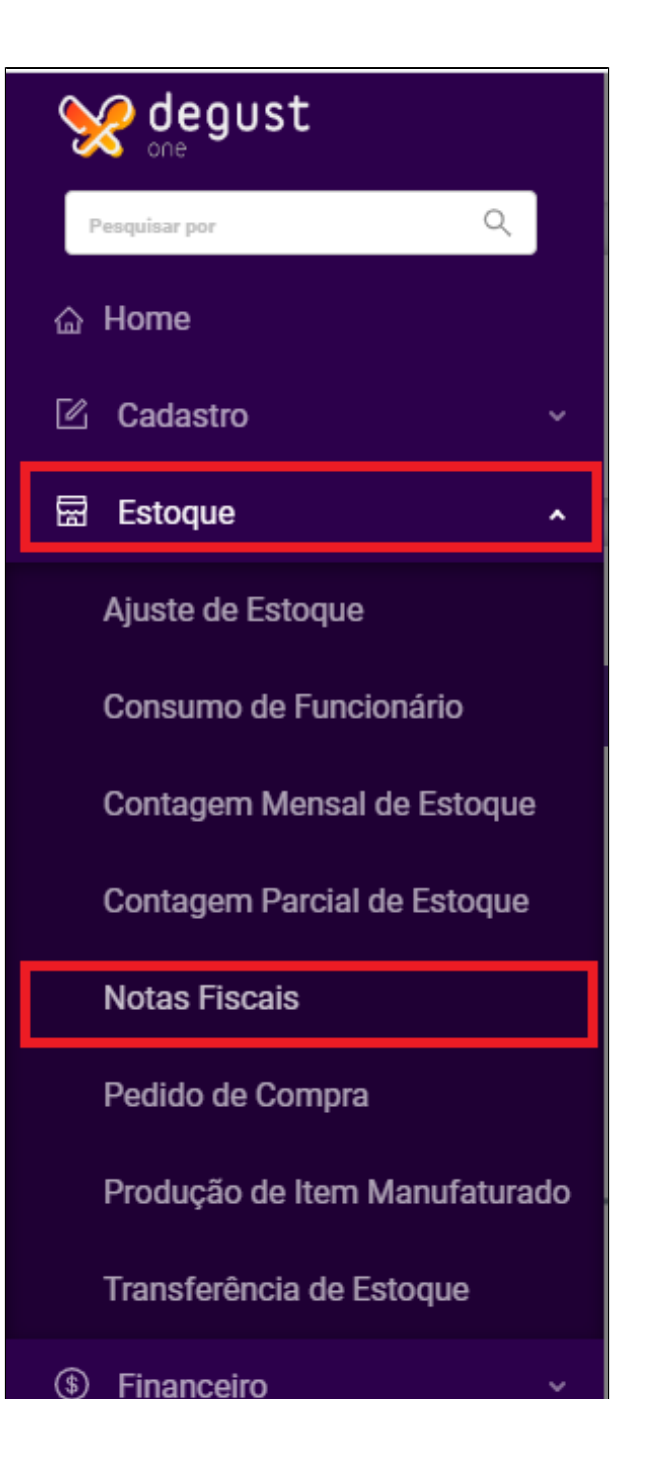

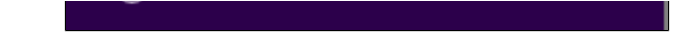

Nesta nova tela, clique no botão "Importar NF-e"

| fegut<br>                              | Perfil :            | FRANQUEADO OPER           | ADOR         | ▼ Loja :                | Sup Loja 08 (Mar | rcela Cruz | QA) [8]      |          | *     | <b>(</b>    |         |
|----------------------------------------|---------------------|---------------------------|--------------|-------------------------|------------------|------------|--------------|----------|-------|-------------|---------|
| NOTAS FISCAIS                          |                     |                           |              |                         |                  |            | + Novo       | cadastro | (≒ Im | portar NF-e | ?       |
| Tipo de Nota:<br>Entrada<br>Efetivado: | Consulta            | • Período :<br>19/05/2023 | ~ 19/05/2023 | Tipo Período<br>Emissão | :                | v          | Fornecedor : |          |       |             | -       |
|                                        |                     |                           |              |                         | ados             |            |              |          |       |             |         |
| M Arraste colunas aqui                 | para agrupar os ite | ens a sua escolha         |              |                         |                  |            |              |          |       |             | Ŀ       |
| Tipo de Not                            | a                   | Status SEFAZ              |              | Processo                | Nº da            | a Nota     | Série        |          | v     | Ações       |         |
|                                        |                     |                           |              |                         |                  |            | Y            |          | _     |             | Colunas |

Depois clique no botão "Incluir" e será aberta a tela abaixo onde dever ser selecionado o Fornecedor e o caminho do arquivo XML.

| ense ense                 | Perfil : FRANQUEA | DO OPERADOR   Loja : Sup Loja 08 (Marcela Cruz QA)                                                                                                    | [8] 👻 🏹 🧶   |
|---------------------------|-------------------|----------------------------------------------------------------------------------------------------|-------------|
| < IMPORTAG                | ÇÃO DE NF-E       | IMPORTAR NF-E                                                                                                    | + Incluir ? |
| * Período de Requisição : |                   | Tipo de Importação<br>Arquivo XML                                                                                                    |             |
| 19/05/2023                | ~ 19/05/2023      | * Fornecedor                                                                                                    |             |
|                           |                   |                                                                                                    |             |
|                           |                   | Arraste o arquivo, ou click para selecionar                                                                                                    |             |
|                           |                   |                                                                                                    |             |
|                           |                   | Cancelar Salvar                                                                                                    |             |
|                           |                   | Second Second Se |             |

Selecione o fornecedor desejado e localize o arquivo XML de seu fornecedor. Após adicionar o XML clique em "salvar".

| ipo de Importa | ção                              |                |                                 |        |   |
|----------------|----------------------------------|----------------|---------------------------------|--------|---|
|                | A                                | quivo XML      |                                 |        |   |
| Fornecedor     |                                  |                |                                 |        |   |
| BEBIDAS        |                                  |                |                                 | $\sim$ | + |
| Ar<br>A_       | raste o arquivo<br>LOJA_TESTE-54 | 0, ou click pa | ara selecionar<br>98-999918.xml |        |   |

| <        | IMPORTAÇÃO DE I                                                                     | NF-E             |            |                                                      | + Inc       | iluir ? |  |  |  |  |
|----------|-------------------------------------------------------------------------------------|------------------|------------|------------------------------------------------------|-------------|---------|--|--|--|--|
| * Períod | Período de Requisição :         Consultar           18/05/2023         ~ 19/05/2023 |                  |            |                                                      |             |         |  |  |  |  |
|          |                                                                                     |                  |            |                                                      |             | Ŀ       |  |  |  |  |
|          | Situação do Arquivo                                                                 | Requisição       | Fornecedor | Arquivo                                              | Usuário     | Ações   |  |  |  |  |
|          | <b>7</b>                                                                            | <b></b>          |            | ♡                                                    | 7   7       |         |  |  |  |  |
|          | Em espera                                                                           | 19/05/2023 08:39 | BEBIDAS    | A_LOJA_TESTE -54517628000198-999918.xml              | Marcela Car | 6       |  |  |  |  |
|          | Importado                                                                           | 18/05/2023 10:25 | BEBIDAS    | 53230300071125779187559200000035681247318909 (2).xml | THIAGO BEL  | 8       |  |  |  |  |
|          | Erro                                                                                | 18/05/2023 15:31 | BEBIDAS    | 53230300071125779187559200000035681247318909.xml     | Marcela Car | 2 🔺 🔓   |  |  |  |  |

A nota será processada, até estar finalizada ficará com o status "em espera".

O sistema passa a apresenta o botão "XML" ao clicar é aberto no navegador as informações do arquivo, assim tornando mais fácil a visualização para encontrar possíveis erros.

Com o uso do botão direito do mouse é possível realizar o download do arquivo optando por "salvar como"

| = (nfolgers vm]ps="http://www.poptalficsal.inf.hp/pfo".vopsao="4.00")                                                                                                    |
|----------------------------------------------------------------------------------------------------|
| There we have the post of the post of the |
| * (infine- The meters) / www.poor callisteal.infine /                                                                                                    |
| * (1mm/2 10- m/255256566671125775187555266666655681247518565 Versad- 4.00 /                                                                                                    |
| * <1022                                                                                                    |
|                                                                                                    |
| <cn+>24/318904/CNF&gt;</cn+>                                                                                                    |
| <natop>vENDA</natop>                                                                                                    |
| <mod>55</mod>                                                                                                    |
| <serie>920</serie>                                                                                                    |
| <nnf>3568991</nnf>                                                                                                    |
| <dhemi>2023-03-01T17:01:00-03:00</dhemi>                                                                                                    |
| <dhsaient>2023-03-01T17:01:00-03:00</dhsaient>                                                                                                    |
| <tpnf>1</tpnf>                                                                                                    |
| <iddest>1</iddest>                                                                                                    |
| <cmunfg>5300108</cmunfg>                                                                                                    |
| <tpimp>1</tpimp>                                                                                                    |
| <tpemis>1</tpemis>                                                                                                    |
| <cdv>9</cdv>                                                                                                    |
| <tpamb>1</tpamb>                                                                                                    |
| <finnfe>1</finnfe>                                                                                                    |
| <indfinal>1</indfinal>                                                                                                    |
| <indpres>1</indpres>                                                                                                    |
| <pre><pre><pre>cemi&gt;@</pre></pre></pre>                                                                                                    |
| <verproc>000</verproc>                                                                                                    |
|                                                                                                    |
| ▼ <emit></emit>                                                                                                    |
|                                                                                                    |

Caso ocorra erro na importação o sistema apresentará os botões:

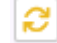

Reprocessar" - Caso esteja correta as informações o usuário pode tentar enviar novamente

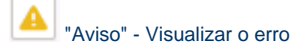

| NÃO CONFORMIDADE(S) ENCONTRADA(S)                                                       |                       |             |          |       |  |  |  |
|-----------------------------------------------------------------------------------------|-----------------------|-------------|----------|-------|--|--|--|
|                                                                                         |                       |             |          | L     |  |  |  |
| Requisição: 18/05/2023 15:31 - Arquivo 53230300071125779187559200000035681247318909.xml |                       |             |          |       |  |  |  |
| Тіро                                                                                    |                       | Mensagem    |          | Ações |  |  |  |
|                                                                                         | <b>7</b>              |             | <b>v</b> |       |  |  |  |
| Outros                                                                                  | Nf-e já cadastrada na | ia loja [8] |          |       |  |  |  |
|                                                                                         |                       |             |          |       |  |  |  |
|                                                                                         |                       |             |          |       |  |  |  |
|                                                                                         |                       |             |          |       |  |  |  |
|                                                                                         |                       |             |          |       |  |  |  |
|                                                                                         |                       |             |          |       |  |  |  |

Para efetivação da nota importada basta voltar na pagina "Notas Fiscais" e clicar no botão (), conforme imagem abaixo:

| e depust           | Perfil :                | FRANQUEADO OPE   | RADOR        | ~            | Loja :        | Sup Loja   | a 08 (Marcela Cruz | z QA) [8]    |               | •        |               |        |
|--------------------|-------------------------|------------------|--------------|--------------|---------------|------------|--------------------|--------------|---------------|----------|---------------|--------|
| NOTAS FISCAI       | S                       |                  |              |              |               |            |                    | +            | Novo cadastro | <b>4</b> | Importar NF-e | ?      |
| Tipo de Nota :     |                         | * Período :      |              |              | Tipo Período  | <b>)</b> : |                    | Fornecedor : |               |          |               |        |
| Entrada            | •                       | 18/05/2023       | ~ 19/05/2023 |              | Emissão       |            | -                  |              |               |          |               | r      |
|                    |                         |                  |              | Å            | Filtros Avan  | çados      |                    |              |               |          |               |        |
|                    |                         |                  |              |              |               |            |                    |              |               |          |               | Ŀ      |
| Mrraste colunas ac | qui para agrupar os ite | ns a sua escolha |              |              |               |            |                    |              |               |          |               |        |
| Tipo de N          | ota                     | Status SEFAZ     |              | Proc         | esso          |            | Nº da Nota ♡       | Sé           | rie           | v        | Ações         |        |
|                    | 7                       |                  | ▼            | Sincronizado | c/Fornocodor  | ▼          | 2569001            | ▼            | ▼             | D¢ (     |               | Coluna |
|                    |                         |                  | Ŀ            | meromzado    | reg romecedor |            | 330531             |              | 120           | R\$      |               |        |

## Erros que podem ocorrer na importação de NF-E

Sistema apontou que item não esta cadastrado - O erro ocorre por não existir o vinculo do produto com o fornecedor, sendo necessário realizar o cadastro na tela de Relação item-fornecedor.

| (i)                                                    | Para facilitar      | neste processo a                     | adicionamos um rec                                                                   | curso de atalho p                              | ara realizar o cadastro,                                           | que vai ton |
|--------------------------------------------------------|---------------------|--------------------------------------|--------------------------------------------------------------------------------------|------------------------------------------------|--------------------------------------------------------------------|-------------|
| ¥                                                      | Perfil: FRANQUEAD   | NO OPERADOR                          | ▼ Lojá: FIS                                                                          | HPAN (89)                                      | - Δ                                                                | ) 🕒         |
| < IMPO                                                 | RTAÇÃO DE NF-E      |                                      |                                                                                      |                                                |                                                                    | + Incluir ? |
| <ul> <li>Período de Req</li> <li>02/04/2024</li> </ul> | uisição :<br>-      | 02/04/2024                           | Consultar                                                                            | D                                              |                                                                    |             |
|                                                        |                     |                                      |                                                                                      |                                                |                                                                    | 0 4         |
| •                                                      | Situação do Arquivo | Requisição                           | Fornecedor                                                                           | Arquivo                                        | Usuério<br>V                                                       | Aqles       |
|                                                        | Erro                | 02/04/2024 10:57<br>02/04/2024 11:00 | Hadassa e Sara Consultoria Financeira ME<br>Hadassa e Sara Consultoria Financeira ME | COMERCIAL_7385800.xml<br>COMERCIAL_7385801.xml | Marcela Carolaine da Silva Cruz<br>Marcela Carolaine da Silva Cruz | 8<br>7 A 8  |
|                                                        |                     |                                      |                                                                                      |                                                |                                                                    |             |
|                                                        |                     |                                      |                                                                                      |                                                |                                                                    |             |

| ← IMPORTAÇÃO DE NF-E + Inc |                   |                           |                                                                               |       |      |            |  |  |  |  |
|----------------------------|-------------------|---------------------------|-------------------------------------------------------------------------------|-------|------|------------|--|--|--|--|
| * Periodo                  | o de Requisição : | ~ 02/04/2                 | 224 Consultar                                                                 |       |      |            |  |  |  |  |
|                            |                   |                           | NÃO CONFORMIDADE(S) ENCONTRADA(S)                                             |       |      |            |  |  |  |  |
|                            |                   |                           |                                                                               |       |      | C L        |  |  |  |  |
|                            | Situação          | Requisição: 2024-04-02T11 | :00:00 - Arquivo COMERCIAL_7385801.xml                                        |       | irio | Ações<br>V |  |  |  |  |
|                            | Im                | Тіро                      | Mensagem                                                                      | Ações | Cruz |            |  |  |  |  |
|                            | [                 | V                         |                                                                               |       | Cruz | 246        |  |  |  |  |
|                            | Im                | Item não cadastrado       | Item de nº 1, código 664, descrição ACHOCOLATADO e unidade CX não cadastrado. | ø     | Cruz | 8          |  |  |  |  |
|                            |                   |                           |                                                                               |       | Cruz | 2 🔺 🛍      |  |  |  |  |
|                            |                   |                           |                                                                               |       |      |            |  |  |  |  |
|                            |                   |                           |                                                                               |       |      |            |  |  |  |  |
|                            |                   |                           |                                                                               |       |      |            |  |  |  |  |
|                            |                   |                           | Fechar                                                                        |       |      |            |  |  |  |  |
|                            |                   |                           |                                                                               |       |      |            |  |  |  |  |

Agora assim que é apresentada a mensagem de item não cadastro o sistema já apresenta um atalho de cadastro da relação de item-fornecedor (

() Este novo recurso vale apenas para fornecedores locais (cadastrados pela a loja)

Para cadastrar a relação o sistema já vai trazer algumas informações preenchidas, coletadas do XML

| Perfil: FRANQUEADO OPERADOR                                               | <b>~</b>                                                                                                    | Loja: FISHPAN [89]                                                       |  |
|---------------------------------------------------------------------------|----------------------------------------------------------------------------------------------------|--------------------------------------------------------------------------|--|
| RTAÇÃO DE NF-E                                                            |                                                                                                    |                                                                          |  |
| Jisição :<br>~ 02/04/2024                                                 | RELAÇÃO ITE                                                                                                    | M FORNECEDOR                                                             |  |
| Situação<br>Requisição: 2024-04-02T11:00:00 - Arquivo COMERCIA<br>Im Tipo | Item Degust:     664 - ACHOCOLATADO EM PO     Código:     Nome:     664     ACHOCOLATA     ACHOCOLATA     Unidade:     Descrição detal <sup>h</sup> | Unidade Degust:                                                          |  |
| Im Item não cadestrado Item de nº 1, código 664, descr                    | <ul> <li>Fator de multiplicação:</li> <li>1,0000</li> <li>Quantidade mínima do pedido:</li> <li>0,0000</li> </ul>                                   | Fator de conversão :     1,0000 Quantidade máxima do pedido :     0,0000 |  |
|                                                                           | Cancelar                                                                                                    | Salvar                                                                   |  |

Finalize o preenchimento e clique em "salvar".

Após, clique em "reprocessar". Assim a processo de importação já vai considerar o cadastro o nosso novo cadastro da relação com o fornecedor.

|                        | NÃO CONFORMIDADE(S) ENCONTRADA(S) |                                                |          |  |  |  |  |  |
|------------------------|-----------------------------------|------------------------------------------------|----------|--|--|--|--|--|
|                        |                                   |                                                | <u> </u> |  |  |  |  |  |
| Requisição: 2024-04-02 | T11:00:00 - Arquivo COMERCIA      | L_7385801.xml                                  |          |  |  |  |  |  |
| Тіро                   |                                   | Mensagem                                       | Ações    |  |  |  |  |  |
|                        | <b>v</b>                          | 2                                              | 7        |  |  |  |  |  |
| ltem não cadastrado    | Item de nº 1, código 664, descri  | ição ACHOCOLATADO e unidade CX não cadastrado. | ~        |  |  |  |  |  |
|                        |                                   |                                                |          |  |  |  |  |  |
|                        |                                   |                                                |          |  |  |  |  |  |
|                        |                                   |                                                |          |  |  |  |  |  |
|                        |                                   |                                                |          |  |  |  |  |  |
|                        |                                   | Fechar Reprocessar                             |          |  |  |  |  |  |

| a second       | Perfil:             | FRANQUEADO OPERADOR | •                            | Loja: FISHPAN [89]         |                 | Solicitação de repror           | ×           |
|----------------|---------------------|---------------------|------------------------------|----------------------------|-----------------|---------------------------------|-------------|
| < IMP          | ORTAÇÃO DE NI       | Γ-E                 |                              |                            |                 |                                 | + Incluir ? |
| * Período de F | Requisição :<br>24  | ~ 02/04/2024        |                              | Consultar                  |                 |                                 |             |
|                |                     |                     |                              |                            |                 |                                 | <u>ل</u>    |
|                | Situação do Arquivo | Requisição          | Form                         | necedor                    | Arquivo         | Usuário<br>V                    | Ações       |
|                | Importado           | 02/04/2024          | 1:02 Hadassa e Sara Consulto | toria Financeira ME COMERC | IAL_7385801.xml | Marcela Carolaine da Silva Cruz | 6           |
|                |                     |                     |                              |                            |                 |                                 |             |
|                |                     |                     |                              |                            |                 |                                 |             |

## Pronto! O arquivo foi importado corretamente!

Para fornecedores do tipo "geral", da franquia, será necessário que o responsável faça o cadastro manualmente. Aqui tem o passo a passo para o cadastro manual >> Cadastro de Relação Item-Fornecedor<<

| Não sabe cadastrar os itens pendentes? Consulte nosso guia, clicando aquil |
|----------------------------------------------------------------------------|
| S Está com alguma dúvida?                                                  |

Consulte todos nossos guias na busca de nossa página principal clicando aqui.